| Build and run the SquareNoids Game            |          |  |  |
|-----------------------------------------------|----------|--|--|
| Create a new console application              | Slide 2  |  |  |
| Download game<br>source zip file              | Slide 5  |  |  |
| Extract game source to the application folder | Slide 7  |  |  |
| Open SquareNoids in<br>Code::Blocks           | Slide 11 |  |  |
| Add allegro libraries for linker              | Slide 12 |  |  |
| Set Target x86 (32bit)                        | Slide 14 |  |  |
| Build and run game                            | Slide 15 |  |  |
| Turn in screen shot                           | Slide 16 |  |  |

Slide 2

# Open Code::Blocks and create a new console application (C language)

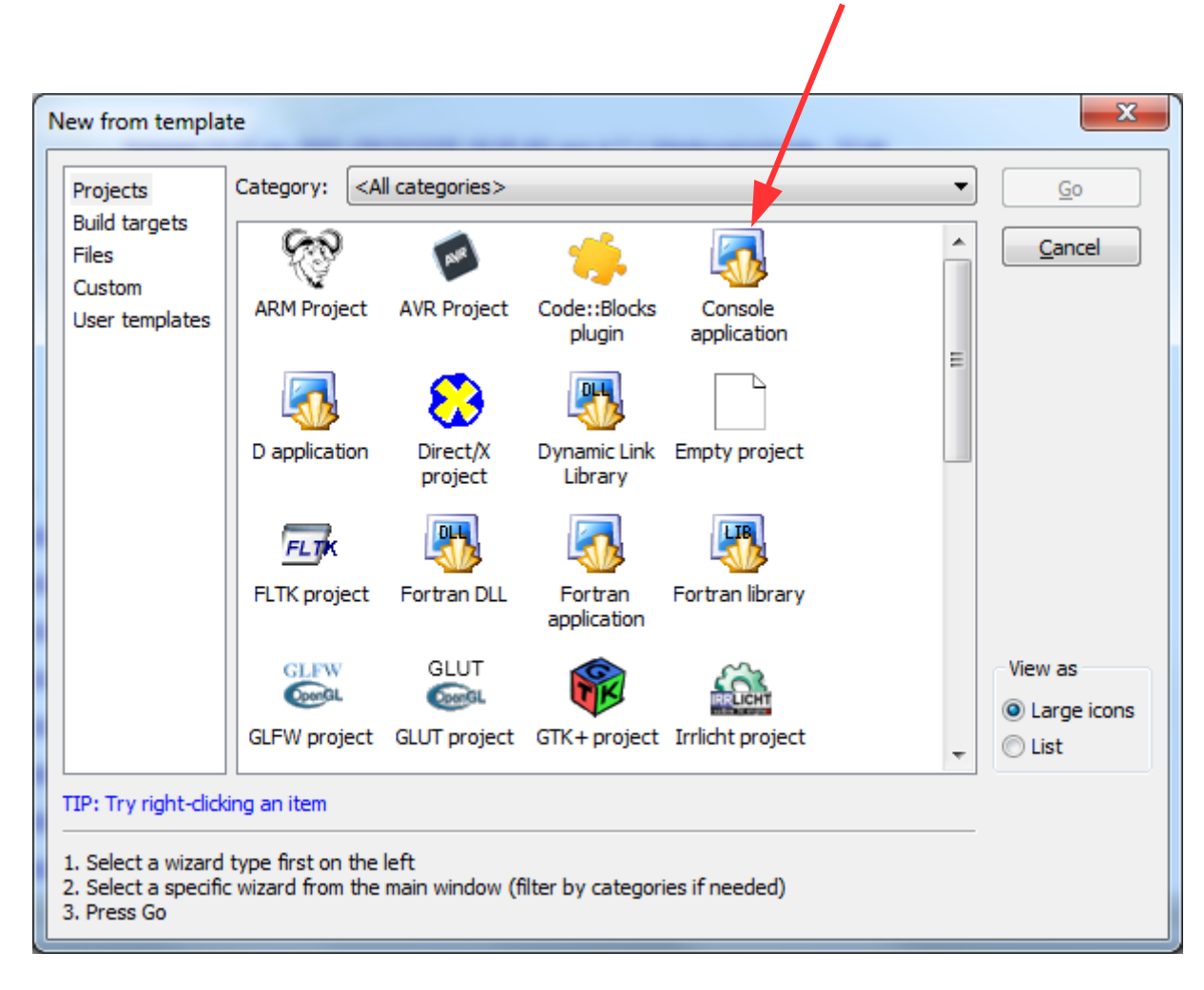

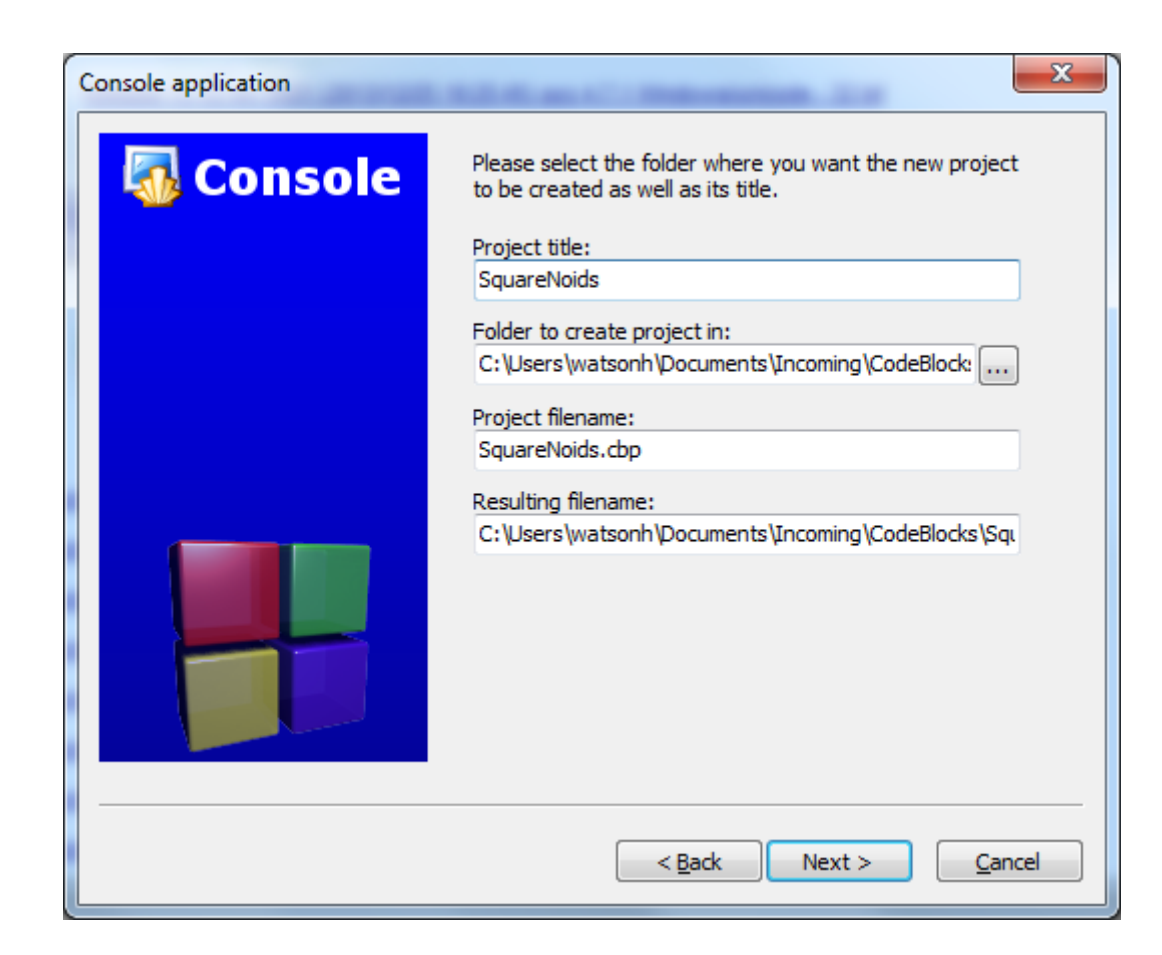

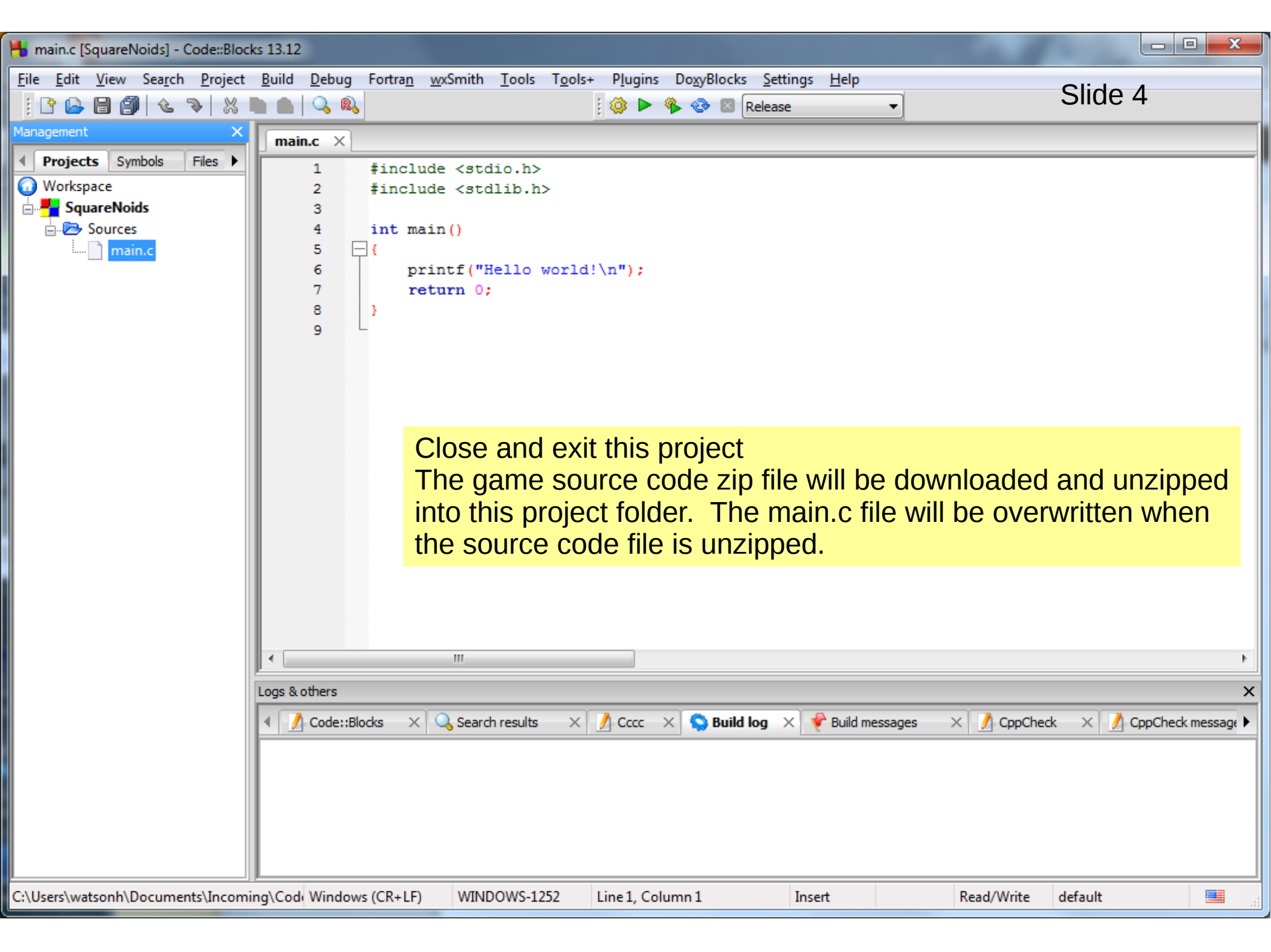

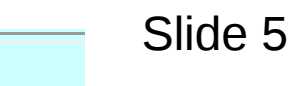

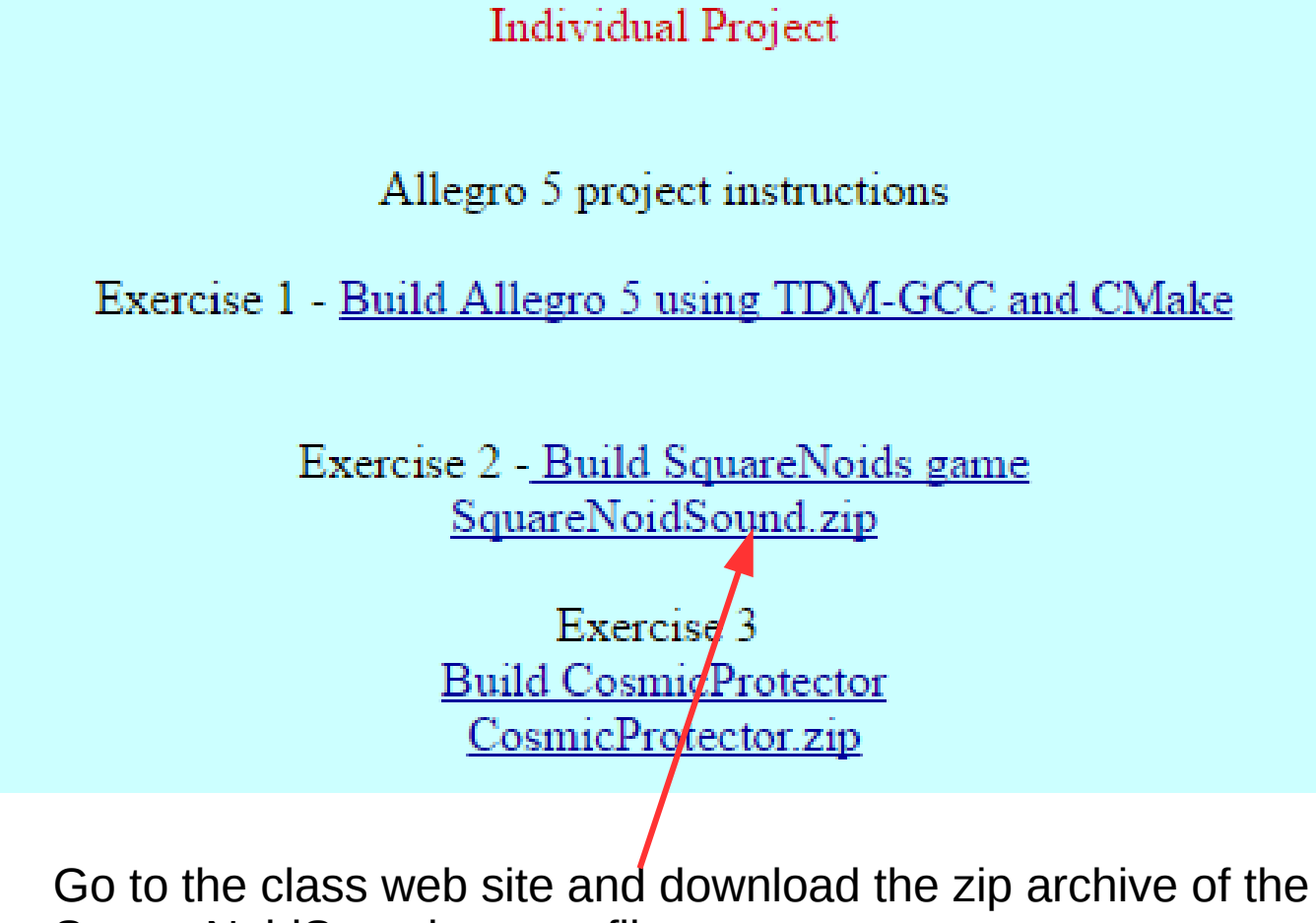

SquareNoidSound source file

|   | Opening SquareNoidSound.zip                                    |  |  |
|---|----------------------------------------------------------------|--|--|
|   | You have chosen to open:                                       |  |  |
|   | SquareNoidSound.zip                                            |  |  |
|   | which is: Compressed (zipped) Folder (7.0 MB)                  |  |  |
|   | from: http://web.eng.fiu.edu                                   |  |  |
|   | What should Firefox do with this file?                         |  |  |
|   | Open with Windows Explorer (default)                           |  |  |
|   | Save File                                                      |  |  |
|   | Do this <u>a</u> utomatically for files like this from now on. |  |  |
|   |                                                                |  |  |
|   |                                                                |  |  |
|   | OK Cancel                                                      |  |  |
| • |                                                                |  |  |

Save the file

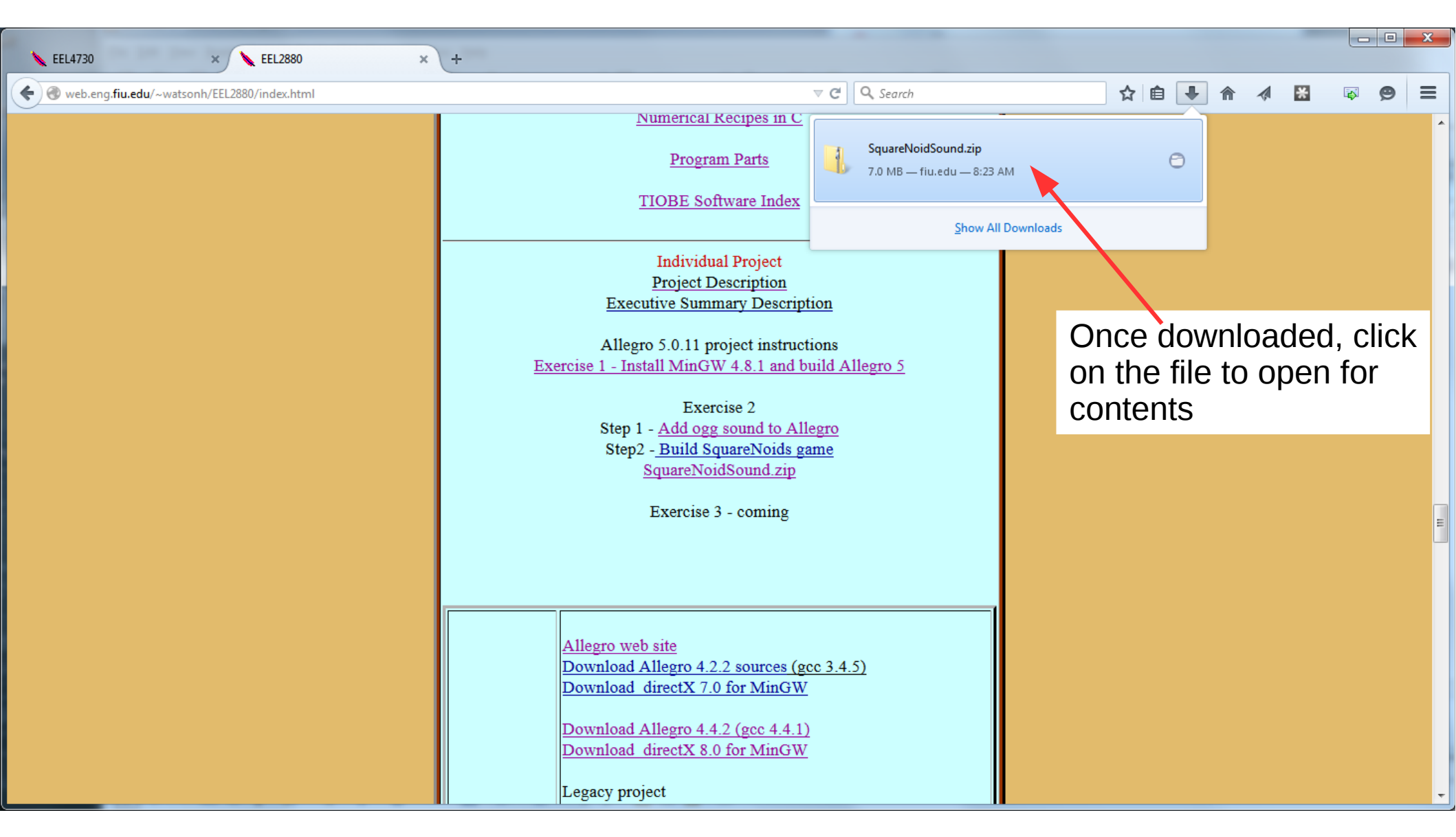

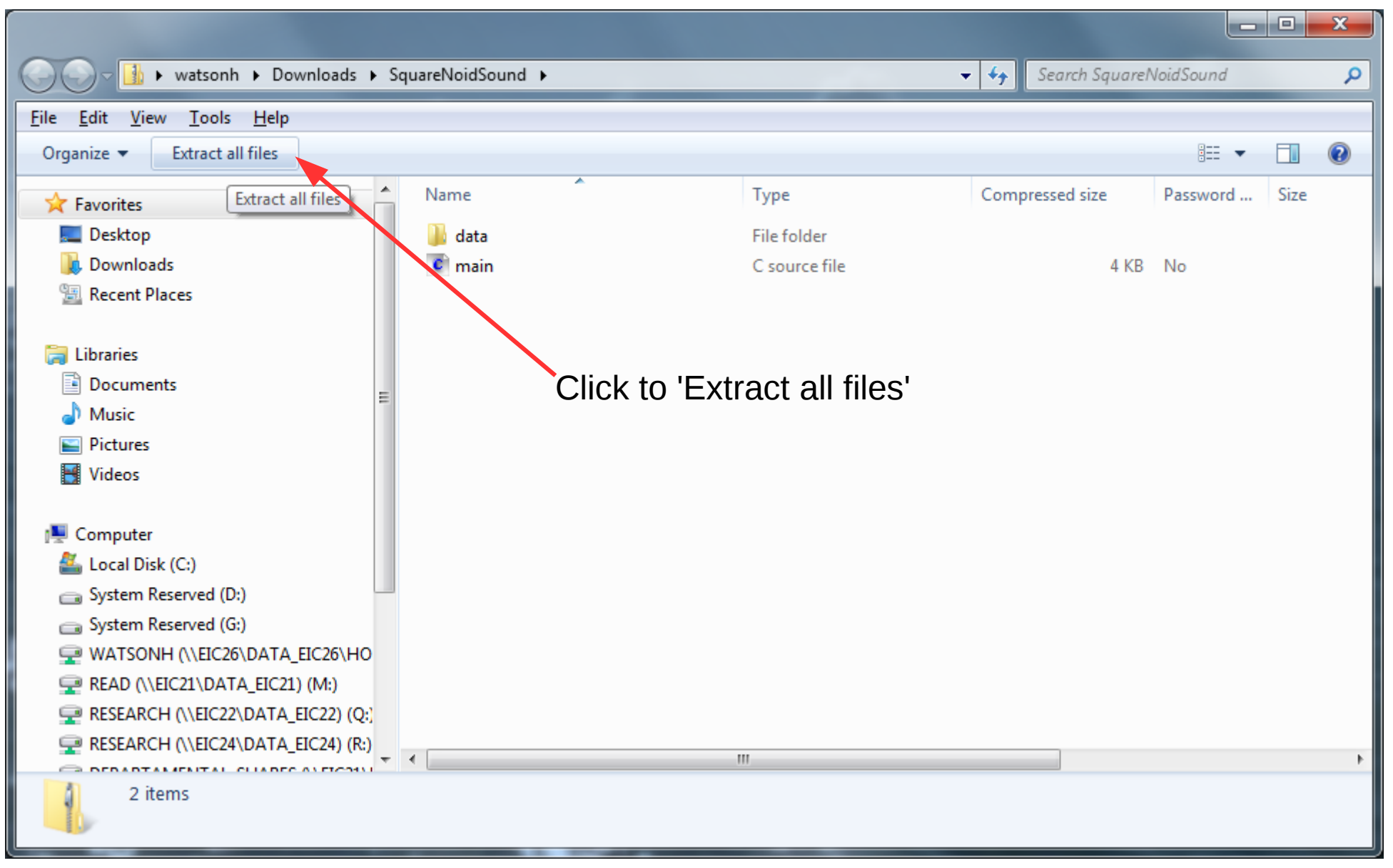

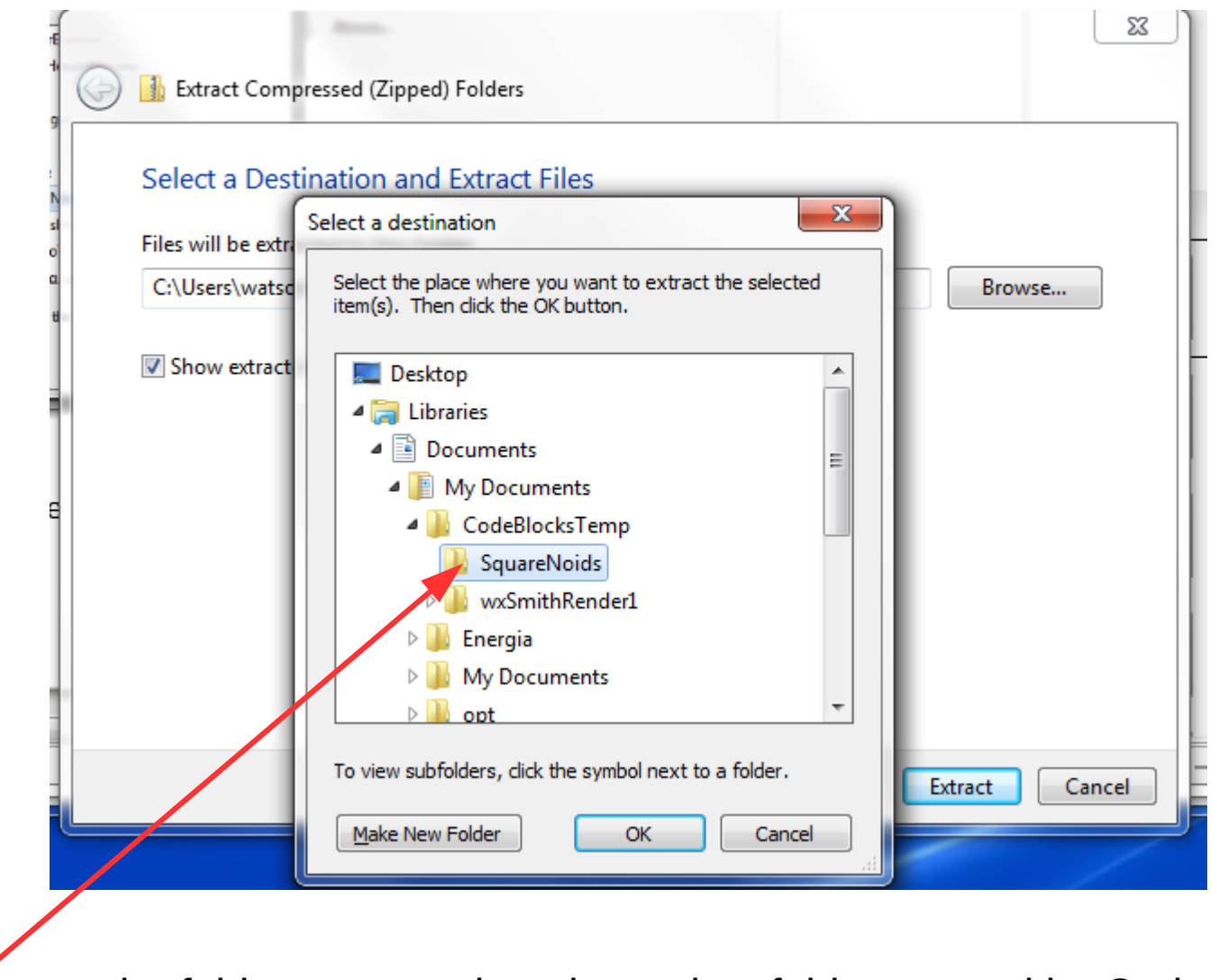

Extract the folder contents into the project folder created by Code::Blocks

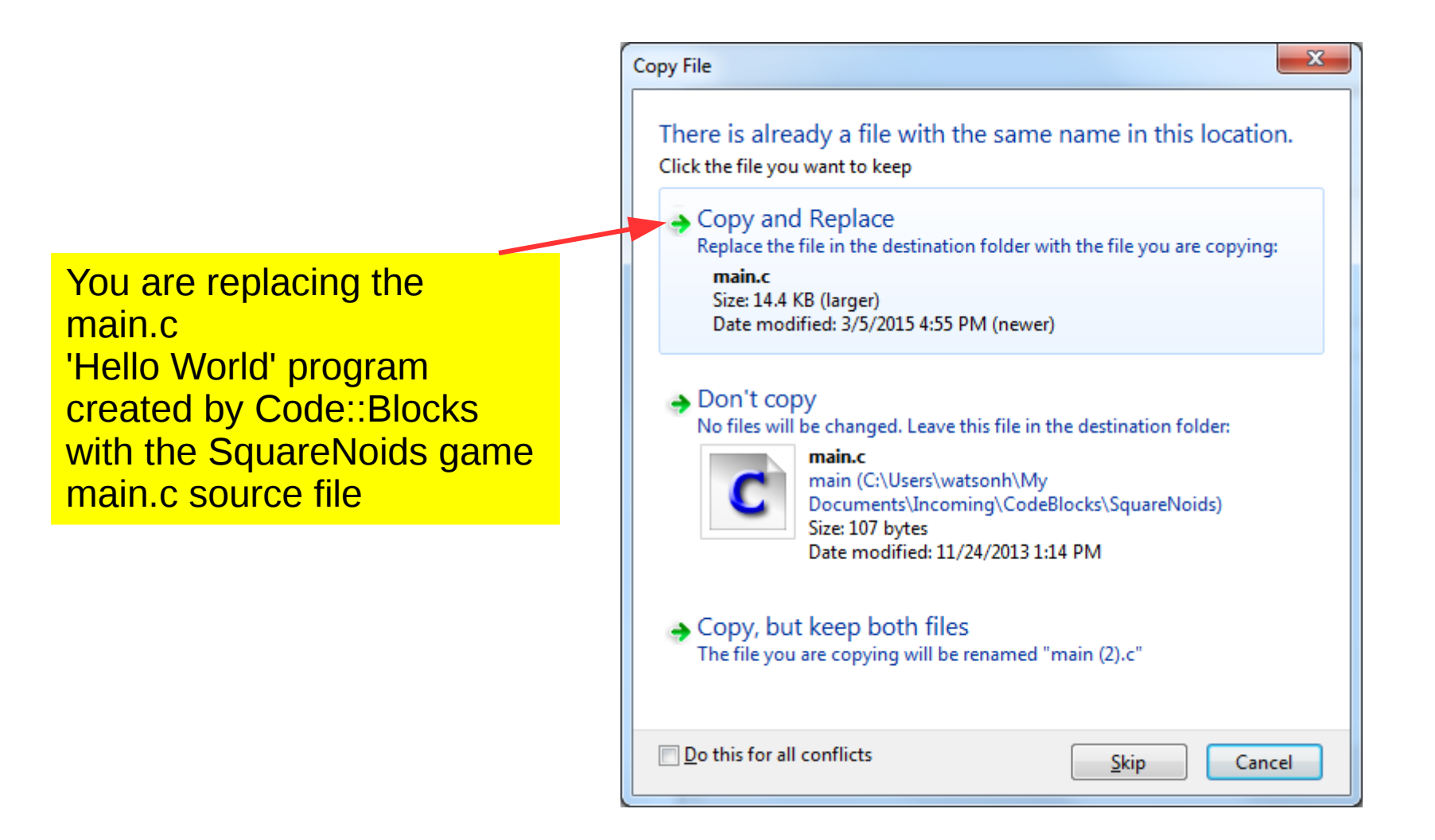

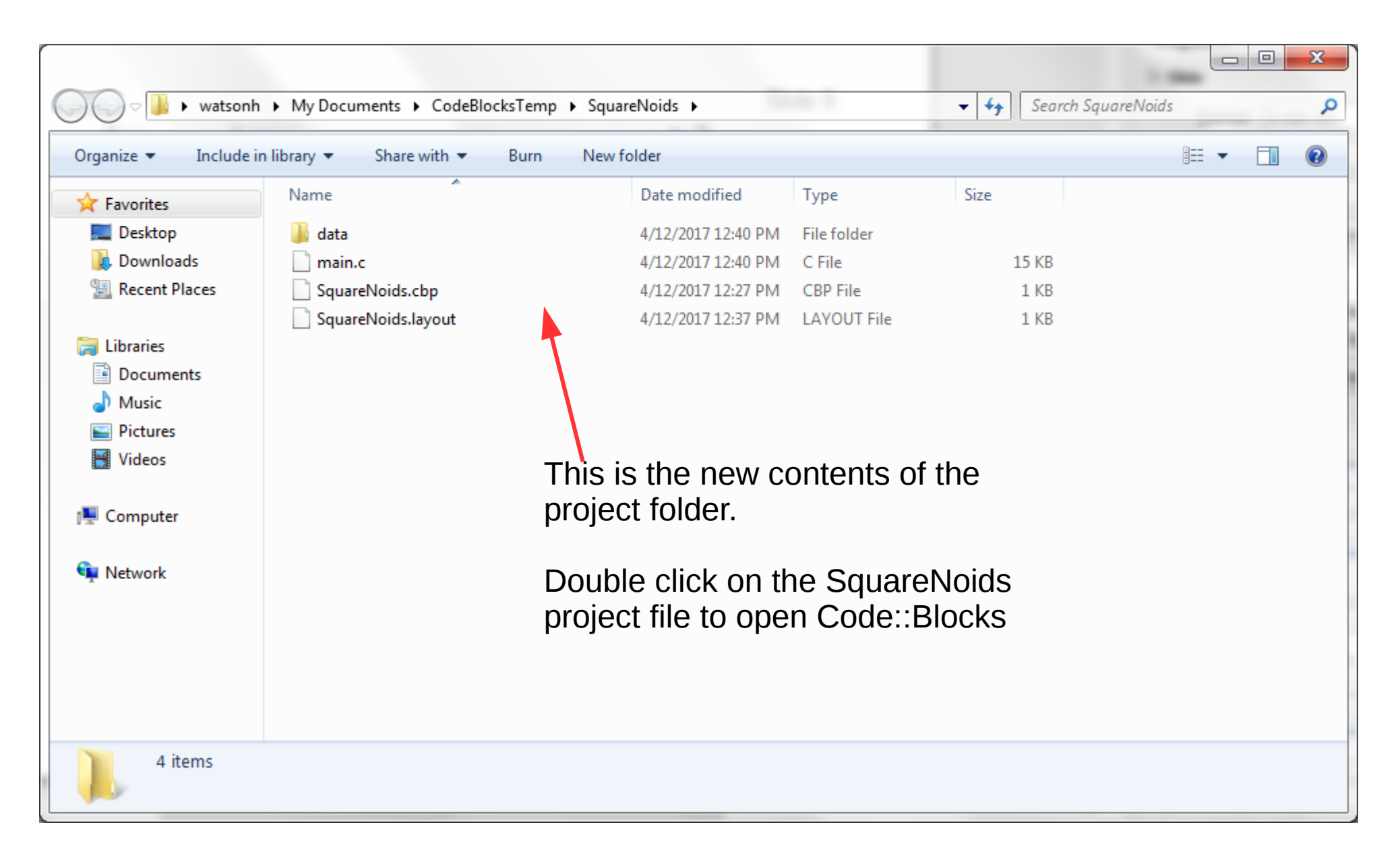

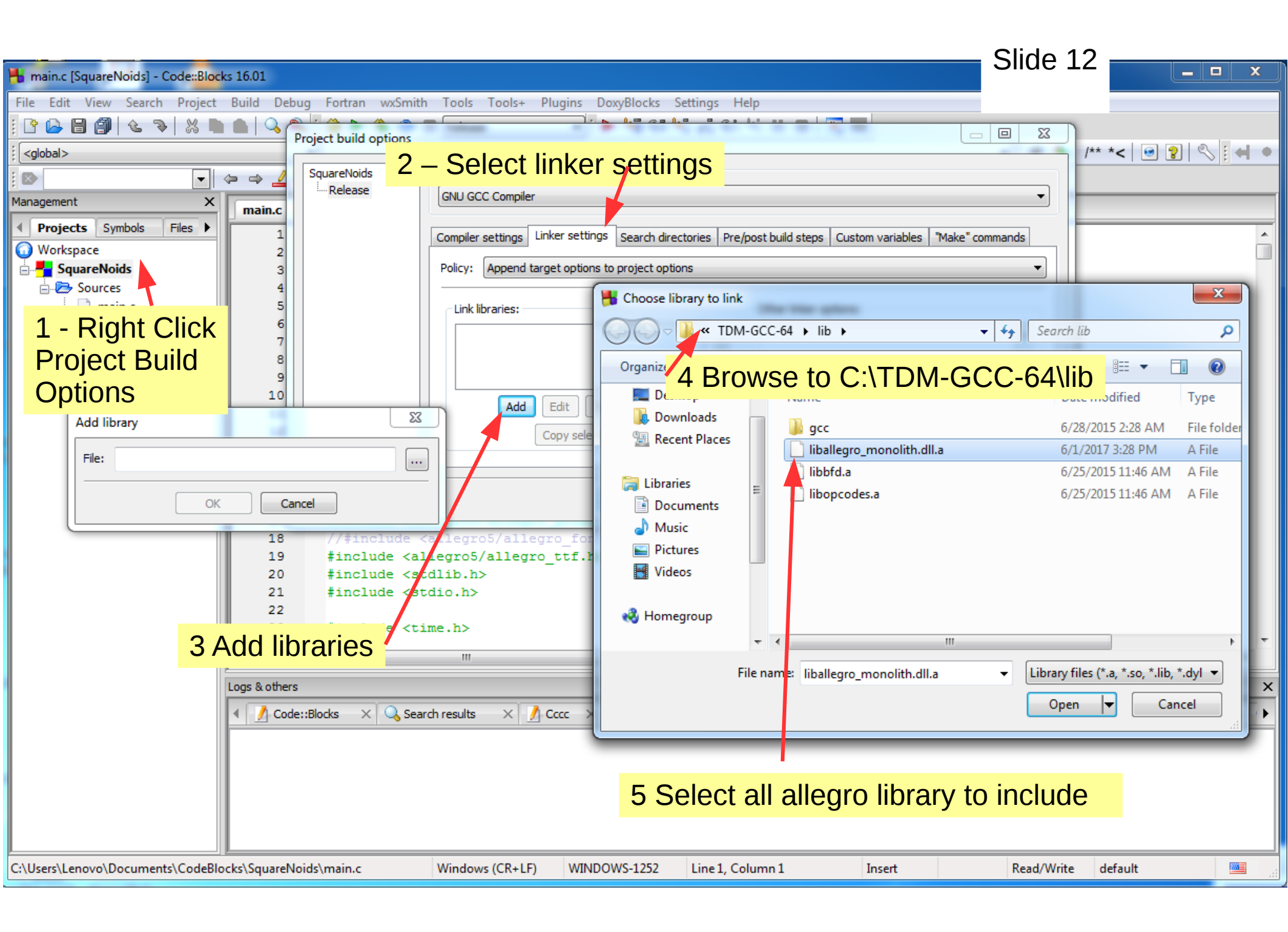

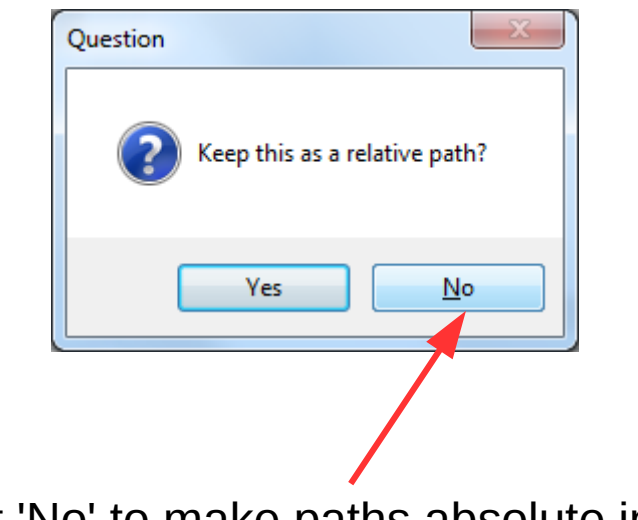

Select 'No' to make paths absolute instead of relative

| Project build options SquareNoids | Selected compiler  2 - Compiler Flags                                                                                                    | 3  |
|-----------------------------------|----------------------------------------------------------------------------------------------------|----|
| Release                           | GNU GCC Compiler                                                                                                    | ]  |
| 1 - Right Click<br>Project Build  | Compiler settings       Linker settings       Search directories       Pre/post build steps       Custom variables       "Make" commands         Policy:       Append target options to project options       • |    |
| Options                           | Compiler Flags Other compiler options Other resource compiler options #defines                                                                                                    | ,  |
|                                   | Have g++ follow the 1998 ISO C++ language standard [-std=c++98]                                                                                                    | 2] |
|                                   | NOTE: Right-click to setup or edit compiler flags.                                                                                                    |    |

| 👫 main.c [SquareNoids] - Code::Block                                                                                                    | ks 13.12                                                                                                    |                                         |  |  |
|----------------------------------------------------------------------------------------------------|----------------------------------------------------------------------------------------------------|-----------------------------------------|--|--|
| <u>File Edit View Search Project</u>                                                                                                    | <u>B</u> uild <u>D</u> ebug Fortran <u>w</u> xSmith <u>T</u> ools T <u>o</u> ols+ Plugins DoxyBlocks <u>S</u> ettings <u>H</u> elp |                                         |  |  |
| I 🕆 🖉 🖨 🎒 🌜 🦻 🐰                                                                                                    | 🖿 💼 🔍 🙉 🕴 👔 🔯 🔯 🖉 Release 🔹                                                                                                    | Slide 15                                |  |  |
| Management X                                                                                                    | main.c X                                                                                                    |                                         |  |  |
| In the second second |                                                                                                    |                                         |  |  |
| Workspace                                                                                                    | $\frac{1}{2} = \frac{1}{2}$                                                                                                    | - I I I I I I I I I I I I I I I I I I I |  |  |
| SquareNoids                                                                                                    | 3 Steve Combs remix                                                                                                    |                                         |  |  |
| Hard Sources                                                                                                    | 4 http://freemusicarchive.org/music/download/9bcc64b677b3746b62c47a7584                                                            | 435304fd8e156d                          |  |  |
|                                                                                                    | 5                                                                                                    | ****                                    |  |  |
|                                                                                                    | 6 Free sound effects                                                                                                    |                                         |  |  |
|                                                                                                    | 7 http://soundscrate.com/scifi.html                                                                                                |                                         |  |  |
|                                                                                                    | 8 explosion2                                                                                                    |                                         |  |  |
|                                                                                                    | 9                                                                                                    | _                                       |  |  |
|                                                                                                    | <sup>10</sup> http://www.freesfx.co.uk Build and run the game                                                                      | <u> </u>                                |  |  |
|                                                                                                    | 11 Laser                                                                                                    |                                         |  |  |
|                                                                                                    |                                                                                                    |                                         |  |  |
|                                                                                                    | 13 #include <allegro5 allegro.h=""></allegro5>                                                                                     |                                         |  |  |
|                                                                                                    | 14 #include "allegro5/allegro_audio.h"                                                                                             |                                         |  |  |
|                                                                                                    | 15 #include "allegro5/allegro_acodec.h"                                                                                            |                                         |  |  |
|                                                                                                    | 16 #include <allegro5 allegro_native_dialog.n=""></allegro5>                                                                       |                                         |  |  |
|                                                                                                    | 1/ #include <allegro5 allegro_primitives.n=""></allegro5>                                                                          |                                         |  |  |
|                                                                                                    | 19 tinclude callegro5/allegro ttf b>                                                                                               |                                         |  |  |
|                                                                                                    | 20 #include <stdlib.b></stdlib.b>                                                                                                  |                                         |  |  |
|                                                                                                    | 21 #include <stdio.h></stdio.h>                                                                                                    |                                         |  |  |
|                                                                                                    | 22                                                                                                    |                                         |  |  |
|                                                                                                    | 23 #include <time.h></time.h>                                                                                                    |                                         |  |  |
|                                                                                                    | 24                                                                                                    | -                                       |  |  |
|                                                                                                    | < III                                                                                                    | •                                       |  |  |
| Logs & others                                                                                                    |                                                                                                    |                                         |  |  |
| 1 Concheck X Search results X Corce X Suild log X & Build messages X Concheck X Concheck message                                                                                                    |                                                                                                    |                                         |  |  |
|                                                                                                    |                                                                                                    |                                         |  |  |
| Output file is bin\Release\SquareNoids.exe with size 49.50 KB                                                                                                    |                                                                                                    |                                         |  |  |
| 0 error(s), 0 warning(s) (0 minute(s), 2 second(s))                                                                                                    |                                                                                                    |                                         |  |  |
| Build log saved as:                                                                                                    |                                                                                                    |                                         |  |  |
| file://C:/Users/watsonh/Documents/Incoming/CodeBlocks/SquareNoids/SquareNoids build log.html                                                                                                    |                                                                                                    |                                         |  |  |
|                                                                                                    |                                                                                                    |                                         |  |  |
|                                                                                                    |                                                                                                    | ·                                       |  |  |
|                                                                                                    | Windows (CR+LF) WINDOWS-1252 Line 1, Column 1 Insert Read/Write                                                                    | e default                               |  |  |

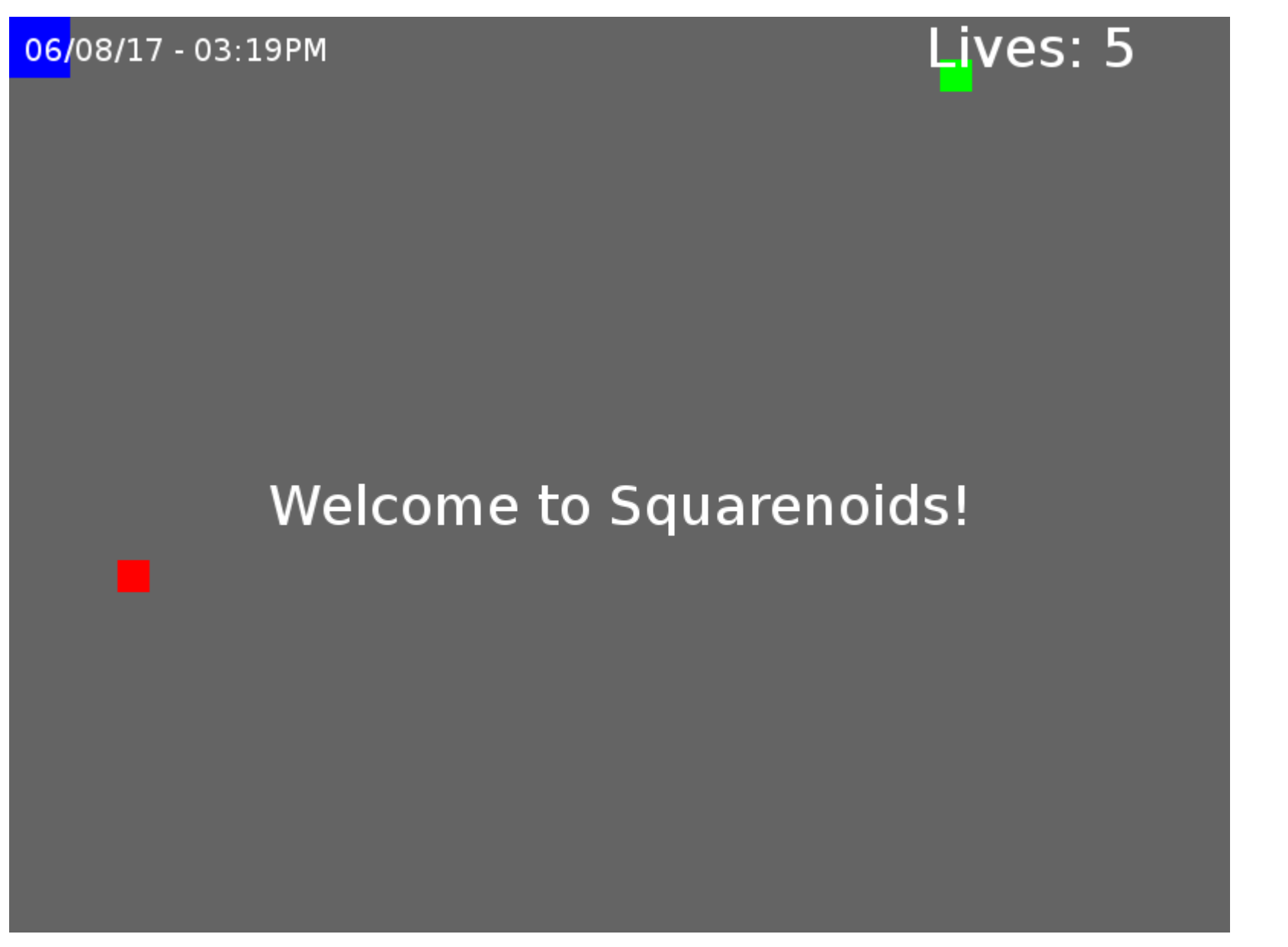

Make a screen shot of the game running and turn in as Exercise 2 completion Make sure the Date and Time are available for review